# Atteindre la fonctionnalité Gérer les adresses

- À partir du menu **Compte**, survolez l'onglet **Mon compte** et cliquez sur **Gérer les adresses**.
- Sélectionnez l'onglet Adresses de facturation.

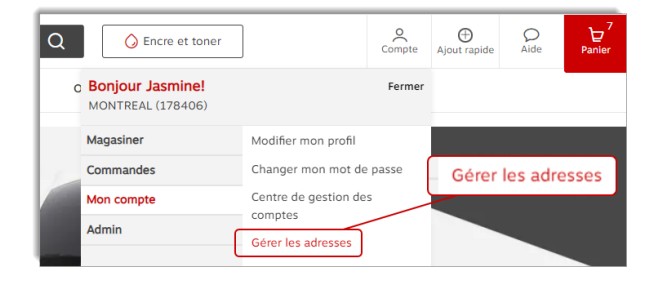

# Types d'adresses de facturation

Il y a deux types d'adresses que vous pourriez voir dans vos choix disponibles.

#### 🐣 Adresse partagée

- L'adresse partagée est visible pour l'utilisateur qui l'a créée et pour les acheteurs avec qui elle a été partagée.
- Ce type d'adresse peut uniquement être créé par les administrateurs de votre organisation avec un niveau d'accès plus élevé.

| Facturation Mississauga | Partagee<br>Les adresses partagées sont<br>visibles pour vous et les<br>acheteurs avec qui vous les<br>avez partagées. | 1 |
|-------------------------|----------------------------------------------------------------------------------------------------|---|
| 1815, Washighton Street |                                                                                                    |   |
| Mississauga ON L5T2W6   |                                                                                                    |   |
| -                       |                                                                                                    |   |
| -                       |                                                                                                    |   |
| -                       |                                                                                                    |   |

#### 🕀 Adresse globale

- L'adresse globale est visible pour l'utilisateur qui l'a créée et pour les acheteurs de leur organisation entière.
- Ce type d'adresse peut uniquement être créé par les administrateurs de votre organisation avec un niveau d'accès plus élevé.

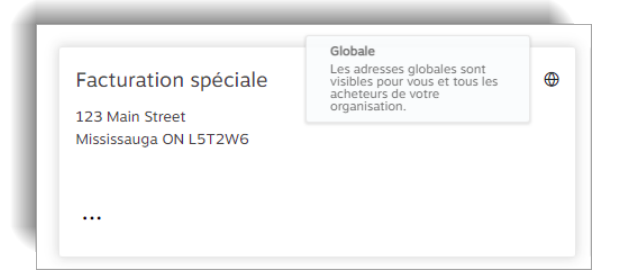

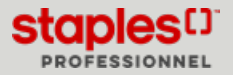

### Sélectionner une vue pour les adresses

Dans le coin supérieur doit de l'écran, sélectionnez une vue pour la liste des adresses.

• Carte - affichage des adresses en format de carte d'adresse.

| belet les autesses                                                       |                             |                                       |   | $\frown$                                                    |  |
|--------------------------------------------------------------------------|-----------------------------|---------------------------------------|---|-------------------------------------------------------------|--|
| Adresses de livraison (6)                                                | Adresses de facturation (6) |                                       |   | 88                                                          |  |
| Rechercher Q                                                             |                             |                                       |   |                                                             |  |
| GBL                                                                      | ⊕                           | Quebec Billing Address                | Θ | GBL-1452                                                    |  |
| 6562 Melbourne Avenue<br>John Smith<br>Room 252<br>Mississauga ON L484W3 |                             | 1616 eiffel<br>Boucherville QC j4b5t5 |   | 223 Yonge Street<br>Patrick Miller<br>Mississauga ON L484W3 |  |
|                                                                          |                             |                                       |   |                                                             |  |

- Liste sélectionnez cet affichage pour redistribuer les adresses dans une liste. La liste contient les renseignements suivants :
  - Nom
  - Type
  - Type d'adresse
  - Attention
  - Menu à points de suspension (...) avec options

| Gérer les adr | esses          |                |                                                             |                |            |
|---------------|----------------|----------------|-------------------------------------------------------------|----------------|------------|
| Adresses de   | livraison (6)  | Adresses d     | e facturation (6)                                           |                |            |
| Rechercher    | Q              |                |                                                             |                | <b>≅ ≡</b> |
| Nom           |                | Type d'adresse | Adresse                                                     | Attention      |            |
| GBL           |                | 🕀 Globale      | 6562 Melbourne Avenue, Room 252, Mississauga,<br>ON, L484W3 | John Smith     |            |
| Quebec E      | Illing Address | Globale        | 1616 eiffel, Boucherville, QC, j4b5t5                       |                |            |
| G8L-145       | 2              | 🖨 Globale      | 223 Yonge Street, Mississauga, ON, L484W3                   | Patrick Miller |            |

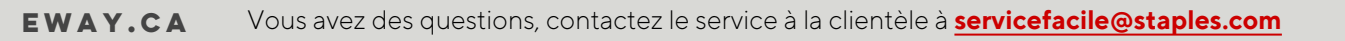

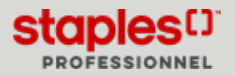

# GÉRER LES ADRESSES DE FACTURATION - NIVEAU D'ACCÈS 1 (PDF)

# Modifier une adresse de facturation en passant à la caisse

En passant à la caisse, à l'étape **Détails de la livraison**, vous pouvez cliquer sur le bouton **Modifier l'adresse de facturation** dans la section **Ajouter une adresse de facturation**.

• Vous pouvez voir et sélectionner les adresses de facturation globales ou les adresses de facturation qui ont été partagées avec vous par les administrateurs de votre organisation.

#### Le bouton Modifier l'adresse de facturation est visible

- L'adresse de livraison sélectionnée est assignée à plusieurs adresses de facturation.
- Vous avez accès à sélectionner une adresse parmi les choix disponibles.

| Compagnie/Nom de la personne*         | Édifice/Étage/Suite/Bo | ureau |                |                        |
|---------------------------------------|------------------------|-------|----------------|------------------------|
| Mississauga Billing Address           |                        |       |                |                        |
| Attention<br>Global Adr. Not Assigned | Ville*<br>Mississaupe  |       | Modifier Fa    | adresse de facturation |
| Adresse civique*                      | Province*              |       | Code postal* ① |                        |
| 550 Pendant Drivre                    | Ontario                | ~     | LST2W6         |                        |

Une adresse s'affiche déjà et le bouton **Modifier l'adresse de facturation** n'est pas visible

• L'adresse de livraison que vous avez sélectionnée est assignée à une seule adresse de facturation par défaut.

Le bouton Définir comme adresse de facturation par défaut est grisé

• L'adresse de livraison sélectionnée est assignée à une seule adresse de facturation.

Comment faire afficher le bouton **Définir comme adresse de facturation par défaut** 

- Plus d'une adresse de facturation doit être assignée à une adresse de livraison pour faire afficher ce bouton.
  - Cliquez sur le bouton Modifier l'adresse de facturation.
  - Sélectionnez une adresse de facturation différente de celle sélectionnée par défaut.
  - Cliquez sur **Continuer**
  - Vous pouvez maintenant cliquer sur le bouton **Définir comme** adresse de facturation par défaut, pour que la nouvelle adresse de facturation sélectionnée devienne l'adresse de facturation par défaut pour l'adresse de livraison.

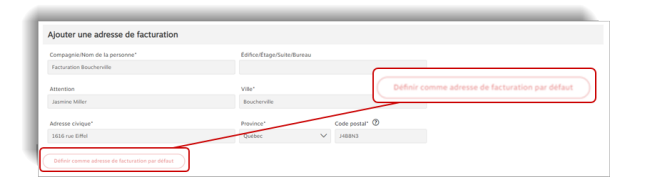

| Compagnie/Nom de la personne" | Edifice/Etage/Suite/Durr | eau Modifier l'adresse de facturation |
|-------------------------------|--------------------------|---------------------------------------|
| Facturation Longueull         |                          |                                       |
| Attention                     | Ville*                   |                                       |
| Jasmine Miller                | Longueuil                |                                       |
| Adresse civique*              | Province*                | Code postal <sup>1</sup> ①            |
| 505 rue Robin                 | Québec                   |                                       |

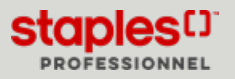